# How To:

# Set Up Email in OS X Yosemite Mail

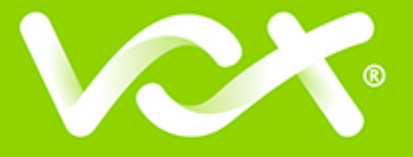

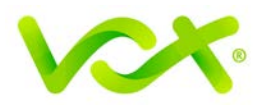

# Contents

| Introduction               | 2                            |
|----------------------------|------------------------------|
| Adding a New Email Account |                              |
| Account Information        | Error! Bookmark not defined. |
| Server Settings            | Error! Bookmark not defined. |
| Server Identity            | Error! Bookmark not defined. |
| Further Settings           | Error! Bookmark not defined. |
| SMTP Settings              | 6                            |
| Incoming Server Settings   | 7                            |

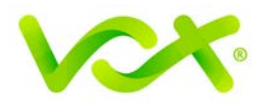

# Introduction

This guide takes you step-by-step through the process of setting up a new email account in OS X Yosemite. Refer to our **El Capitan**, **Sierra** or **Apple Mail** guides for other versions. (*To find your version: click the Apple logo at screen top left > About this Mac*)

Note: This guide defaults to IMAP and No SSL.

# Adding a New Email Account

- 1. Launch Apple Mail.
- 2. From the toolbar at the top, select **File** and then **Add Account**.

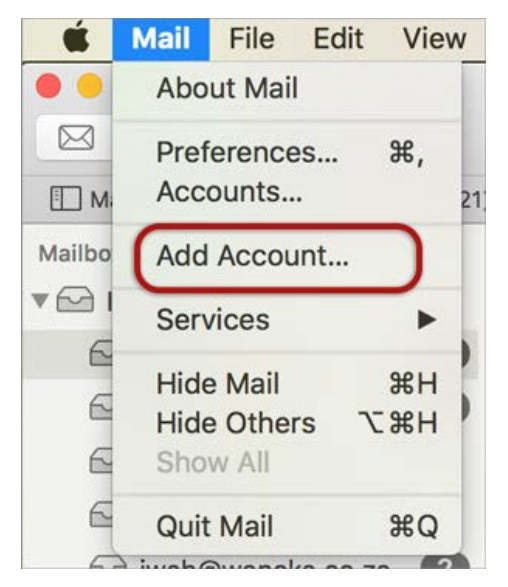

3. Select Other Mail Account.

| Choose | a Mail account provider    |
|--------|----------------------------|
|        | <ul> <li>iCloud</li> </ul> |
|        | ○ E Exchange               |
|        | ○ Google <sup>-</sup>      |
|        | · YAHOO!                   |
|        | • <b>Aol.</b>              |
|        | Other Mail Account         |
| ?      | Cancel Continue            |

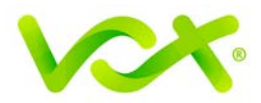

#### **Configuring a Mail Account Manually**

After you click **Create**, a message is displayed requiring you to configure the account manually. Click **Next**.

| To get started, provide | e the following information: |
|-------------------------|------------------------------|
| Full Name:              | Name Surname                 |
| Email Address:          | name@example.com             |
| Password:               | •••••                        |
| Account must t          | be manually configured       |
|                         |                              |

# Incoming Mail Server Info

| Incoming Mail Server Int      | fo                           |
|-------------------------------|------------------------------|
| Account Type:<br>Mail Server: | IMAP POP<br>mail.example.com |
| User Name:<br>Password:       | name@example.com             |
|                               |                              |
| Cancel                        | Back Next                    |

- 4. Enter your details as follows:
  - Account type IMAP or POP. IMAP is the default
  - Mail Server is mail.[domain name] or IP Address
  - User Name is the full email address
  - **Password** is the mailbox password
  - Click Next

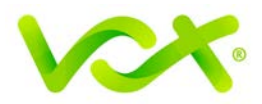

#### Verifying Security Certificate for Incoming Server

You can ignore the server identity message, and click **Continue**.

#### **Outgoing Mail Server Info**

| Outgoing Mail Se | rver Info        |
|------------------|------------------|
| SMTP Server:     | smtp.example.com |
| User Name:       | name@example.com |
| Password:        |                  |
|                  |                  |
|                  |                  |
| Cancel           | Back Create      |

- 1. Complete the settings as follows:
  - SMTP Server starts with SMTP or IP Address
  - User Name is your full email address
  - **Password** is your mailbox password (as in the previous screen)

You can ignore the message "Unable to verify account name or password".

2. Click the **Create** button and verify the security certificate for the outgoing Mail Server by clicking **Connect**.

Your email account is now set up, and is displayed in the accounts list with your other mail accounts.

It is recommended that you configure the additional settings to avoid any future problems.

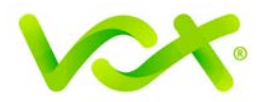

# **Further Settings**

1. From the top menu, choose **Mail > Preferences**.

| Ś   | Mail | File   | Edit | View | Mailbox    | Message                     | Format | Window              |
|-----|------|--------|------|------|------------|-----------------------------|--------|---------------------|
| • • | Abo  | ut Mai | 1    |      |            |                             |        |                     |
|     | Pref | erence | es   | ж,   |            |                             | • *    | <ul><li>→</li></ul> |
| Ш м | Acc  | ounts. |      | ~    | Drafts (7) | <ul> <li>Flagged</li> </ul> |        |                     |

- 2. On the **Account Information** tab, select the new account from the list on the left.
- 3. Click the drop-down arrow on **Outgoing Mail Server** (SMTP), and select Edit SMTP Server List.

|         |                |           | 1               | Accounts   |            |                |          |   |
|---------|----------------|-----------|-----------------|------------|------------|----------------|----------|---|
|         | @              | ×         | A               | 00         |            | Down           |          |   |
| General | Accounts       | Junk Mail | Fonts & Colors  | Viewing    | Composin   | g Signatures   | Rules    |   |
|         | iCloud<br>IMAP |           | Account In      | formation  | Mailbo     | x Behaviors    | Advanced |   |
| 6       | example.co     | n         |                 |            |            | lable this acc | ount     |   |
|         | ΙΜΑΡ           |           |                 | Account Ty | ype: IMAP  |                |          |   |
|         |                |           |                 | Descript   | ion: Exar  | nple           |          |   |
|         |                |           | E               | mail Addro | ess: nam   | e@example.co   | m        |   |
|         |                |           |                 | Full Na    | me: Nam    | e Surname      |          |   |
|         |                |           | Incomin         | g Mail Ser | ver: mail. | example.com    |          |   |
|         |                |           |                 | User Na    | me: nam    | e@example.co   | m        |   |
|         |                |           |                 | Passwe     | ord: ••••  | •••••          |          |   |
|         |                |           |                 |            |            |                |          |   |
|         |                |           | Outgoing Mail S | erver (SM  | TP): smtp  | .example.com   |          |   |
|         |                | -         |                 |            |            |                |          |   |
|         |                |           |                 |            |            |                |          |   |
| +       | _              |           |                 |            |            |                |          |   |
|         |                |           |                 |            |            |                |          | ? |
|         |                |           |                 |            |            |                |          | • |
|         |                |           |                 |            |            |                |          |   |

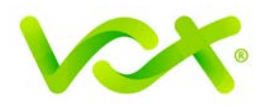

#### **SMTP Settings**

| Description    | Server Name            | In Lise By Account        |
|----------------|------------------------|---------------------------|
|                |                        |                           |
| netzner.co.za  | maliserver.netzner     | Hetzner                   |
| iCloud         | p01-smtp.mail.me       | iCloud                    |
| Example        | smtp.example.com       | name@example.com          |
|                |                        |                           |
|                |                        |                           |
| + -            |                        |                           |
| (              | Account Information    | Advanced                  |
| Auto           | matically detect and n | naintain account settings |
| Port           | : 587 Use              | e SSL                     |
| Authentication | : Password             | <b>•</b>                  |
|                | 🗸 Allow insecure a     | uthentication             |
| User Name      | : name@example.com     | n                         |
| Password       | : •••••                |                           |
|                |                        |                           |
|                |                        |                           |
|                |                        | Cancel                    |

Select the account and click the **Advanced** tab.

- 4. Ensure that:
  - Automatically detect and maintain account settings is not ticked.
  - **Port** is 587
  - Use SSL is not ticked
  - Authentication is password
  - Allow insecure authentication is ticked
  - User name is the full email address
- 5. Click OK

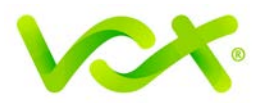

#### **Incoming Server Settings**

|         |                 |           | Accounts                                                                                                    |   |
|---------|-----------------|-----------|----------------------------------------------------------------------------------------------------|---|
| General | (a)<br>Accounts | Junk Mail | Fonts & Colors Viewing Composing Signatures Rules                                                                                                    |   |
|         | iCloud<br>IMAP  |           | Account Information Mailbox Behaviors Advanced                                                                                                    |   |
| @       | name@ex<br>IMAP | ample     | <ul> <li>Automatically detect and maintain account settings</li> <li>Include when automatically checking for new messages</li> <li>Compact mailboxes automatically</li> <li>Automatically download all attachments</li> <li>Send large attachments with Mail Drop</li> <li>Check with your system administrator before changing any of the advanced options below:</li> </ul> |   |
|         |                 |           | IMAP Path Prefix: INBOX<br>Port: 143 Use SSL<br>Authentication: Password<br>V Allow insecure authentication<br>V Use IDLE command if the server supports it                                                                                                    |   |
| +       | -               |           |                                                                                                    |   |
|         |                 |           |                                                                                                    | ? |

- 1. Select the **Accounts** tab, and then click the **Advanced** tab.
- 2. Specify the settings as follows:
  - Automatically detect and maintain account settings is not ticked
  - Port is 143 for **IMAP** (or you can specify port 110 for **POP**)
  - Use SSL is not ticked
  - Authentication is Password
  - Allow insecure authentication is ticked
- 3. Close the form and **Save Settings** when prompted.

Congratulations! Your Yosemite Mail is now set up.